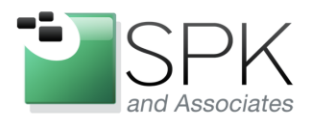

*SPK and Associates* 900 E Hamilton Ave, Ste.100 Campbell, CA 95008

## What's the Deal with the New Windows ClearQuest Eclipse Client?

As some of you may have noticed, when IBM Rational ClearQuest 7.0 was released, it included two clients for launching ClearQuest defect tracking. Prior to version 7.0, there was only a single client on Windows, so there was no question of which one to use. Now, however, we are in a temporary situation where there are two ClearQuest clients. Let's talk a bit about what's going on with each of the ClearQuest clients and their relative pros and cons.

To begin, let's identify each of the ClearQuest clients and show how each is launched. In the screen shot below, we see that it's possible to launch two different ClearQuest clients.

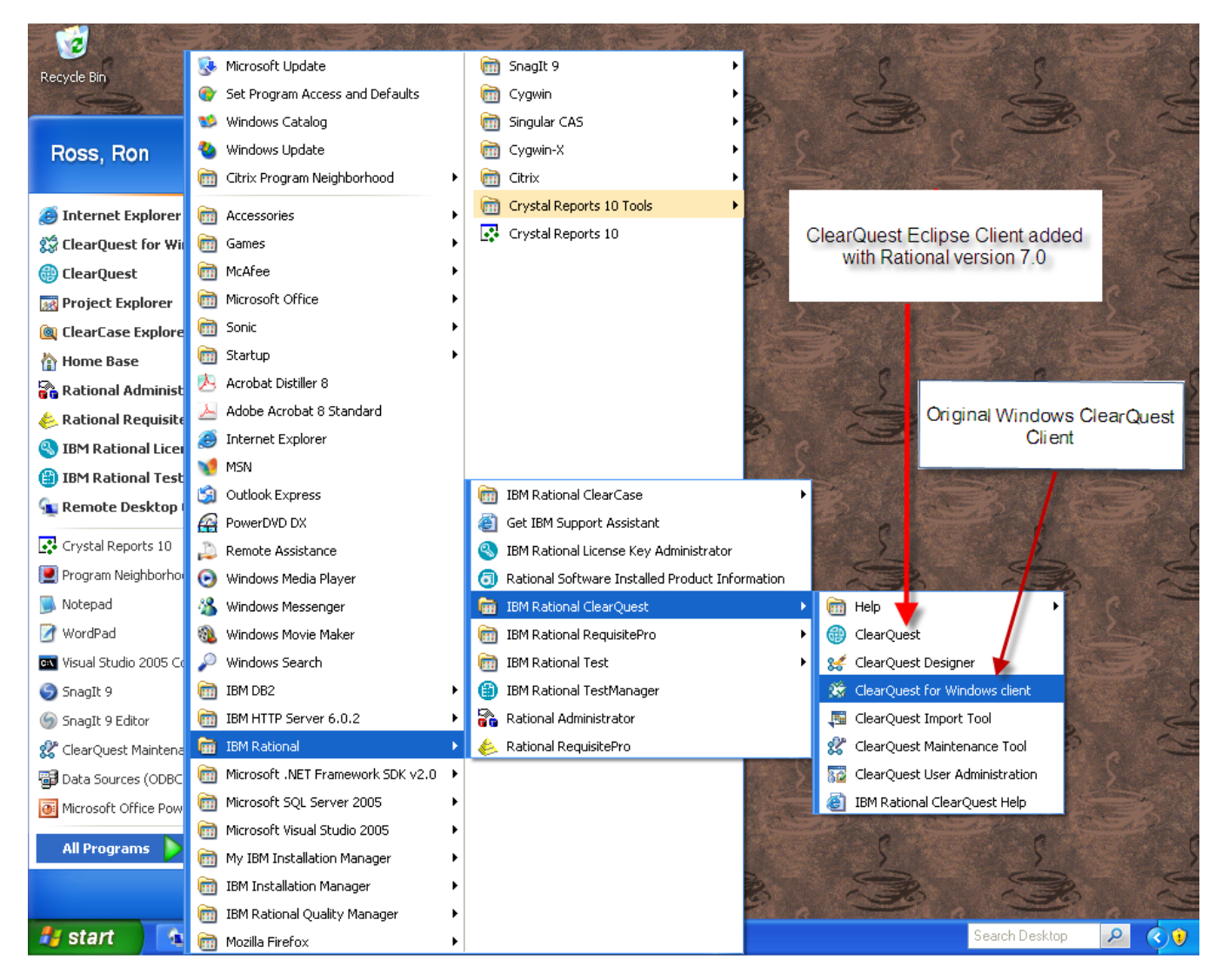

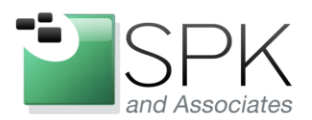

*SPK and Associates* 900 E Hamilton Ave, Ste.100 Campbell, CA 95008

First, we have the original client which is shown in the startup menu as "ClearQuest for Windows client". If this one is launched, we get what we are used to seeing in ClearQuest versions prior to 7.0. This client provides continuity between version 7.0 and prior releases.

For reference and comparison purposes, we show below an example screen shot of the ClearQuest Windows client. An important thing to understand about the ClearQuest Windows client is that is slated to be discontinued. That's right, when Rational 8.0 comes out (rumored in late 2011, or early 2012) this client will no longer be supported or distributed.

So, if we're talking in terms of pros and cons, the pro is that nothing has changed if you use the ClearQuest 7.0 Windows client. The con is that this is going to change in the Rational 8.0 release. As in goodbye, forever! This is a good reason to familiarize ourselves with the new ClearQuest Eclipse client, which is shown next.

| 🗯 IBM Rational ClearQuest - [TEST3 : 🏼 ( | ll Defects (Defect))]                                                        |                           |
|------------------------------------------|------------------------------------------------------------------------------|---------------------------|
| File Edit View Actions Query Window      | Help                                                                         | - ª ×                     |
| 🔠 🛍 🖬 🔏 🖻 💼 📑 Bun C                      | uery 📓 🗐 🎒 New Defect 🔻 📷                                                    | <u> ≪</u> ↓ ⊗ <b>#:</b> □ |
| X                                        | id Headline                                                                  | State 🔨                   |
| 🖃 🔄 Workspace: Queries, Charts, Reports  | TEST30000002 new defect                                                      | Closed 🧾                  |
| Personal Queries                         | TEST300000006 test2                                                          | Submitted                 |
|                                          | TEST 300000000 Test different CO states                                      | Llosed                    |
| EmpiNetification                         | TEST 300000000 Test allerent CQ states                                       | Opened                    |
|                                          | TEST300000001 Assigned to pobody                                             | Opened                    |
|                                          | TEST300000063 Create another defect                                          | Opened                    |
|                                          | TEST300000070 New defect for TEST3 database                                  | Opened                    |
|                                          | TEST300000075 testing new test5 RA project                                   | Submitted                 |
| All Defects                              | TEST300000079 Lan001 failed                                                  | Submitted                 |
| All Development Activities               | Result set A Query editor A Display editor 7                                 |                           |
|                                          | х х<br>х                                                                     | <                         |
|                                          | Environment Requirements Unified Change                                      | Management                |
|                                          | <u>Main</u> <u>Notes</u> <u>Resolution</u> <u>Attachments</u> <u>History</u> | Test Data Apply           |
|                                          | ID: TEST20000002 State: Closed                                               |                           |
|                                          | 10. JTEST 30000002 State. Jelosed                                            | Revert                    |
|                                          | Headline: new defect                                                         |                           |
|                                          | <u>R</u> A Project:                                                          | Print Record              |
|                                          | UCM Project: Test5                                                           |                           |
|                                          | Priority: 2-Give High Attention                                              | Actions                   |
|                                          | Severity: 2-Major                                                            |                           |
|                                          |                                                                              |                           |
|                                          |                                                                              |                           |
|                                          | Description:                                                                 |                           |
|                                          | Test with win vs. eclipse client                                             |                           |
|                                          |                                                                              |                           |
|                                          |                                                                              |                           |
|                                          |                                                                              |                           |
|                                          |                                                                              |                           |
|                                          |                                                                              |                           |
|                                          |                                                                              |                           |
|                                          |                                                                              | Record: 1 Count: 89       |

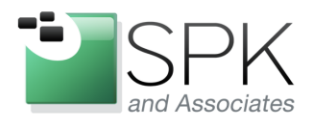

*SPK and Associates* 900 E Hamilton Ave, Ste.100 Campbell, CA 95008

Here we show the results of launching the ClearQuest Eclipse client. After launch, we see the Eclipse client below. The first thing we notice is that there is no database connection shown, as is usual when starting the other ClearQuest Windows client. With the Eclipse client, it is normally necessary to open the connection from the client after, not during startup. The good news is that we can now create and have multiple database connections open at the same time! We will show how to do this next.

| IBM Rational ClearQuest      |                               |                           |
|------------------------------|-------------------------------|---------------------------|
| File Edit View Tools Help    |                               |                           |
| i d 🗈 🛪 i 🚇 • 🛱 • 🕅          | 9. • 1 💼 • 1 🖢 - 🖗 -          |                           |
| 🔁 ClearQuest Navigator 🛛 📃 🗌 | 🖽 ClearQuest Query Results 🛛  | \$   2 - 13   18 2 00 □ □ |
| 💄 • 🏭   D° 🖹 😂   🕨   🖬 🗊     | Query Results                 |                           |
|                              |                               |                           |
|                              |                               |                           |
|                              |                               |                           |
|                              |                               |                           |
|                              |                               |                           |
|                              |                               |                           |
|                              |                               |                           |
|                              | 🚔 ClearQuest Record Details 🗙 | ∆ - 🦃 - 🖨 🗖               |
|                              | ClearQuest Record Details     |                           |
| Console Properties 🛛 🗖 🗖     |                               |                           |
| 日 🕸 💀 🏹                      |                               |                           |
| Property Value               |                               |                           |
|                              |                               |                           |
|                              |                               |                           |
|                              |                               |                           |

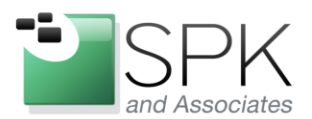

*SPK and Associates* 900 E Hamilton Ave, Ste.100 Campbell, CA 95008

To open a connection, pull down the File menu as shown below, and request New Connection.

| IBM Rational ClearQuest      |                           |  |
|------------------------------|---------------------------|--|
| File Edit View Tools Help    |                           |  |
| 📑 New 🕨 🕨 👘 🕇                | 🍳 🕶 🗄 🕶 🗄 🖢 👻 🖓 🔹         |  |
| Database 🔸 🦺 Connect         | New Connection            |  |
| Print Chrl+P Disconnect      | ▶ esuits                  |  |
| Mapage Coppert               |                           |  |
| Import Manage Connect        |                           |  |
| Export •                     |                           |  |
| Exit                         |                           |  |
|                              |                           |  |
|                              |                           |  |
|                              |                           |  |
|                              |                           |  |
|                              |                           |  |
|                              | CharQuert Record Patails  |  |
|                              | ClearQuest Record Details |  |
|                              |                           |  |
| Console 🔲 Properties 🕱 🛛 🗖 🗖 |                           |  |
|                              |                           |  |
| Property Value               |                           |  |
| Troperty Valac               |                           |  |
|                              |                           |  |
|                              |                           |  |
|                              |                           |  |

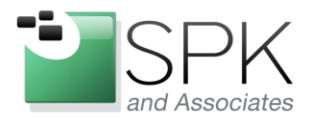

*SPK and Associates* 900 E Hamilton Ave, Ste.100 Campbell, CA 95008

You will then be asked to specify the schema repository, which can be selected from the dropdown menu in the New Connection pop-up as shown below. Click Next.

| 📵 Schema Reposi                         | tory             |       |        |        |
|-----------------------------------------|------------------|-------|--------|--------|
| New Connection<br>Rational ClearQuest S | chema Repository |       |        |        |
| Schema Repository                       | schtest          | Ŕ     |        | ~      |
| (                                       | < Back           | ext > | Finish | Cancel |

Once the Schema Repository is selected, login information needs to be specified for the database. Enter the login username and click Finish.

| Additional Connection Information                              |        |
|----------------------------------------------------------------|--------|
| ClearQuest: schtest<br>Enter additional connection information |        |
| User ID rross                                                  |        |
| < Back Next > Finish                                           | Cancel |

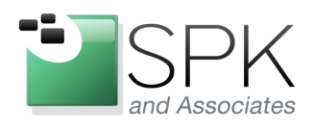

*SPK and Associates* 900 E Hamilton Ave, Ste.100 Campbell, CA 95008

We are then presented with a Connection popup where the username password must be entered, and a database associated with the Schema Repository needs to be selected. Click OK.

| 🕲 Connec                   | t 🔀       |  |  |
|----------------------------|-----------|--|--|
| Schema Repository: schtest |           |  |  |
| User ID                    | rross     |  |  |
| Password                   | ****      |  |  |
| Database                   | TEST3 : 🗸 |  |  |
|                            |           |  |  |
| Remember the password      |           |  |  |
| ОК                         | Cancel    |  |  |

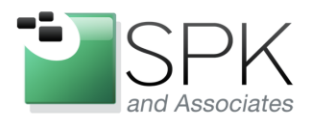

*SPK and Associates* 900 E Hamilton Ave, Ste.100 Campbell, CA 95008

And voila! We now have a connection to a ClearQuest database. The result looks somewhat similar to the ClearQuest Windows client. Queries can be run, and the results displayed in the window on the upper right part of the panel. The results of the connection can be viewed in the Console tab in the lower left of the panel.

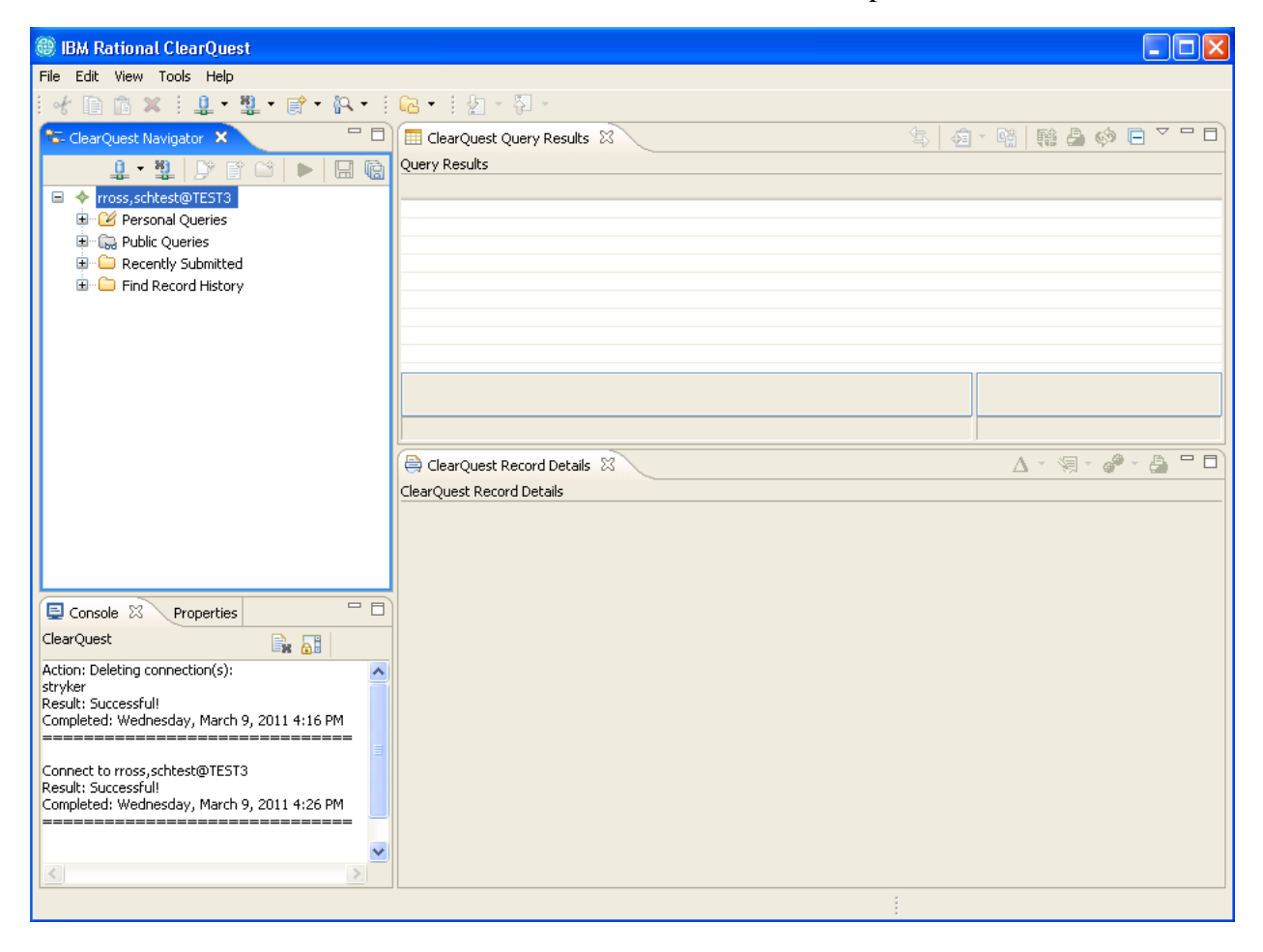

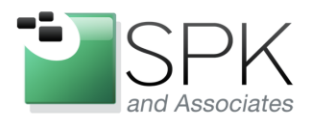

*SPK and Associates* 900 E Hamilton Ave, Ste.100 Campbell, CA 95008

One of the more interesting features about the ClearQuest Eclipse client is that the connection information is persistent across launches of the Eclipse client. As shown below, there are multiple previously defined connections that can be reacquired just by selecting one from the menu list. If the "Remember the password" box was checked, the connection is made without prompts, else the password is prompted for.

| IBM Rational ClearQuest                                                                                                    |                              |  |
|----------------------------------------------------------------------------------------------------|------------------------------|--|
| File Edit View Tools Help                                                                                                    |                              |  |
| 📄 New 🕨 🕨 🔹 👔 🔹 😭 🔹 🚱 🔹                                                                                                    | 🔁 🔹 🗄 🛫 🏧 👻                  |  |
| Database Connect   Print Ctrl+P   Import Image Connections   Export C3   Exit ST3   Exit ST3   Image Connect Manage Connections   Exit ST3   Image Connect C3   Image Connect ST3   Exit ST3   Image Connect ST3   Image Connect |                              |  |
|                                                                                                    |                              |  |
|                                                                                                    | ClearQuest Record Details 23 |  |
|                                                                                                    | ClearQuest Record Details    |  |
|                                                                                                    |                              |  |
| Result: Successful!<br>Completed: Wednesday, March 9, 2011 2:04 PM                                                                                                    |                              |  |
|                                                                                                    |                              |  |
| Connect to rross,stryker@SDC3                                                                                                    |                              |  |
|                                                                                                    |                              |  |

As before, note the successful connection information in the Console tab, located in the lower left part of the panel.

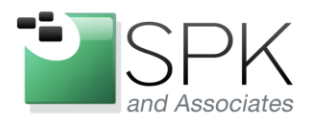

*SPK and Associates* 900 E Hamilton Ave, Ste.100 Campbell, CA 95008

Here we see multiple connections in the ClearQuest Navigator tab, with the schtest@TEST3 database expanded. We have double-clicked on the All Defects query which displays the logged defects on the upper right. The details of defect 91 are shown in the lower right corner of the panel, with tabs available for Notes, Resolution, Attachments, History, etc.

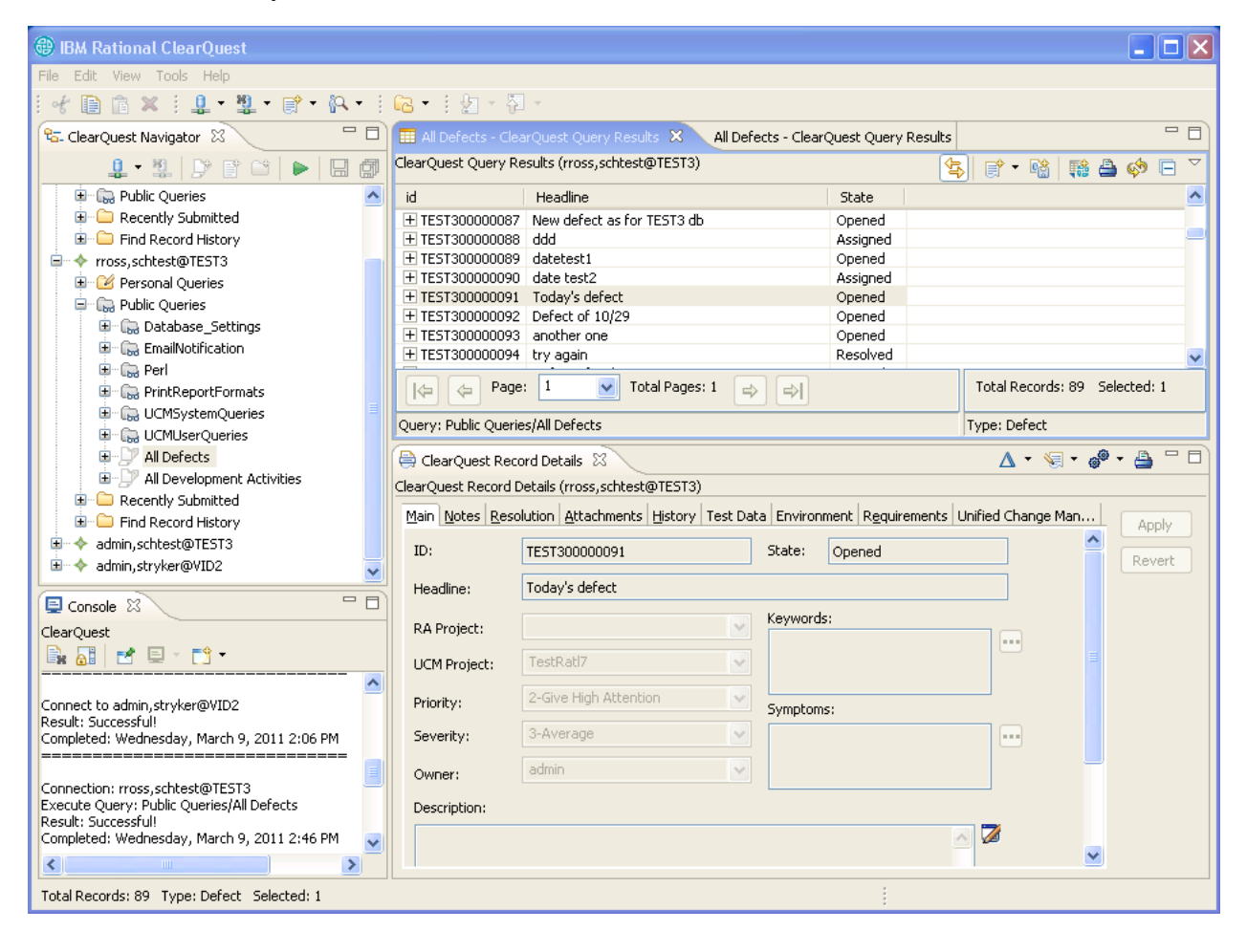

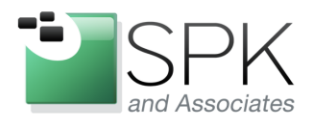

*SPK and Associates* 900 E Hamilton Ave, Ste.100 Campbell, CA 95008

One very handy feature of the ClearQuest Eclipse client is its Connection Management facility. Select Manage Connections as shown immediately below, and the ClearQuest Connection Management panel will be displayed.

| IBM Rational ClearQuest     |                                 |                                                                  |
|-----------------------------|---------------------------------|------------------------------------------------------------------|
| File Edit View Tools Help   |                                 |                                                                  |
| 😭 New 🕨 🕨 👘 🔹 🤅             | <u>R • 1 [22 • 1] [2</u> • 7] • |                                                                  |
| Database 🔹 🕴 🚊 Connect      | PQuest Query Results            | \$ @ • \$ <b>\$</b> \$ <b>\$</b> \$ <b>\$</b> • <b>•</b> • • • • |
| Print Ctrl+P                | esults                          |                                                                  |
| Import Manage Connect       | ons                             |                                                                  |
| Export • 5T3                |                                 |                                                                  |
| Exit                        |                                 |                                                                  |
|                             |                                 |                                                                  |
|                             |                                 |                                                                  |
|                             |                                 |                                                                  |
|                             |                                 |                                                                  |
|                             |                                 |                                                                  |
|                             | 🖨 ClearQuest Record Details 🛛   | ∆ - 🤕 - 🙆 🗖 🗖                                                    |
|                             | ClearQuest Record Details       |                                                                  |
| Console Properties 🛛 🗖 🗖    |                                 |                                                                  |
|                             |                                 |                                                                  |
| Property Value              |                                 |                                                                  |
| Name 🖙 admin, schtest@TEST3 |                                 |                                                                  |
|                             |                                 |                                                                  |
|                             |                                 |                                                                  |
|                             |                                 |                                                                  |

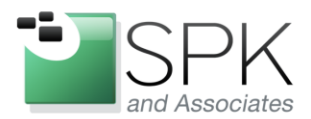

*SPK and Associates* 900 E Hamilton Ave, Ste.100 Campbell, CA 95008

With this Connection Management window, it's a snap to Add a new Database Set, or a new connection. And for existing connections, the database connectivity can be discontinued, re-established, or the connection can simply be removed. It's a flexible way of quickly setting up database connections that will be used now or in the future and tailoring the details of each connection.

| ClearQuest Connection Management                            |           |                     |
|-------------------------------------------------------------|-----------|---------------------|
| ClearQuest Connection Management                            |           |                     |
| Manage all the connections and database sets for ClearQuest |           |                     |
|                                                             |           |                     |
| Available Connections:                                      |           | 1                   |
| Connection                                                  | Status    | Connect             |
| admin,stryker@VID2                                          | Connected |                     |
| admin,schtest@TEST3                                         | Connected | Disconnect          |
| rross.stryker@SDC3                                          | Connected | Delete              |
| rross,stryker@VID2                                          | Connected | Doloco              |
|                                                             |           |                     |
| Available Database Sets:                                    |           |                     |
| Database Set                                                |           | Add Connection      |
| 🗓 schtest                                                   |           |                     |
| 🗓 stryker                                                   |           | Add Database Set    |
|                                                             |           | Delete Database Set |
|                                                             |           | Defend              |
|                                                             |           | Refresh             |
|                                                             |           |                     |
|                                                             |           | 1                   |
|                                                             |           |                     |
|                                                             |           | Close               |

All in all, the ClearQuest Eclipse client has some useful flexibility which is lacking in the ClearQuest Windows client. It's great to have all needed databases fully available without having to first close one database before opening another as is currently the case with the Windows client. And we haven't even really dug into any of the other features of the Eclipse client, which are beyond the scope of this brief examination.

And as a parting reminder, it would be good to familiarize oneself with the Eclipse client and encourage any supported users to do so as well. The Eclipse client is the direction IBM Rational plans on taking ClearQuest in the future, so it's probably worthwhile to get

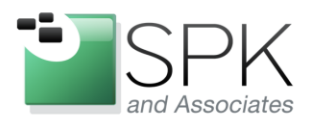

*SPK and Associates* 900 E Hamilton Ave, Ste.100 Campbell, CA 95008

on board now vs. waiting for the Windows client to disappear and being forced to convert.

Remember, ClearQuest 7 has both Windows and Eclipse clients for the purpose of easing this user migration. This will change in the not too distant future!